# Istituto Paritario "Educandato "Maria SS. Bambina"

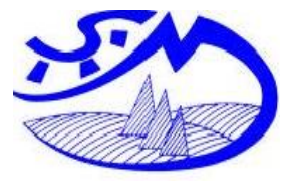

Scuola dell'Infanzia "**Maria SS. Bambina**" Scuola Primaria "**Maria SS. Bambina**" Scuola Secondaria di Primo grado **"Maria SS. Bambina"**  C.M. VA1A01900R C.M. VA1E004001 C.M. VA1M00600T

Brissago Valtravaglia, 09.11.2020

Gentilissima famiglia,

vi ricordiamo che, durante la settimana che va dal 9 al 16 novembre, si svolgeranno i colloqui individuali in base all'orario e alla data indicate in tabella e utilizzando la piattaforma Jitsi Meet che, per motivi di sicurezza, è stata inserita sui server della scuola. **(istruzioni di seguito).** 

E' possibile scambiare il proprio posto con quello di un altro alunno in modo autonomo, accordandovi direttamente tra voi, ma comunicando la variazione, via mail, alla coordinatrice di classe.

Vi chiediamo la massima puntualità e il rispetto dei tempi: ogni colloquio potrà durare al massimo dieci minuti.

Ci scusiamo per le modifiche apportate a seguito del DPCM del 4/11/2020, diverse rispetto alle comunicazioni date ad inizio anno.

## Grazie per la Collaborazione.

## Le maestre dell'Educandato "Maria SS Bambina"

| MAIL INSEGNANTI                     |                                     |
|-------------------------------------|-------------------------------------|
| roberta.peruggia@stmarta.org        | Coordinatrice classe 1 <sup>^</sup> |
| ornella.giracca@stmarta.org         | Coordinatrice classe 2 <sup>^</sup> |
| thressiamma.vadakarajil@stmarta.org | Coordinatrice classe 3 <sup>^</sup> |
| lara.chini@stmarta.org              | Coordinatrice classe 4 <sup>^</sup> |
| elisa.fontebuoni@stmarta.org        | Coordinatrice classe 5^             |

## Modalità di collegamento alla piattaforma su Server della Scuola

**1** - Accedere **da PC** utilizzando come browser Chrome oppure Mozzilla Firefox e inserendo il seguente link: <u>https://meet.stmarta.org</u>

All'apertura della pagina, alla voce START a NEW MEETING inserire il codice stanza presente nella tabella sotto e cliccare su VIA o GO, acconsentire a microfono e videocamera. Vi ritroverete direttamente in conferenza.

2 - Accedere da cellulare o tablet scaricando e installando l'App Jitsi Meet. CONFIGURARE APP - Aprire l'applicazione. In alto a sinistra cliccare sulle 3 linee orizzontali, poi cliccare la voce impostazioni. Inserire il vostro nome, la mail e alla voce URL del server scrivere <u>https://meet.stmarta.org/</u>. Fatte queste operazioni si preme una volta il tasto per tornare indietro e si è pronti per inserire il nome stanza. Tutte le volte successive, jitsi meet si ricorda l'indirizzo del server quindi inserire il codice stanza presente nella tabella sotto e cliccare su UNISCITI. Vi ritroverete direttamente in conferenza.

#### DATA e ORA dei COLLOQUI Allegati alla comunicazione personale